# SETTINGS

#### **ANDROID 11**

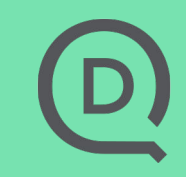

#### **GET USER PERMISSIONS**

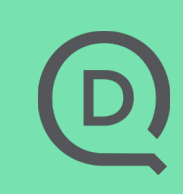

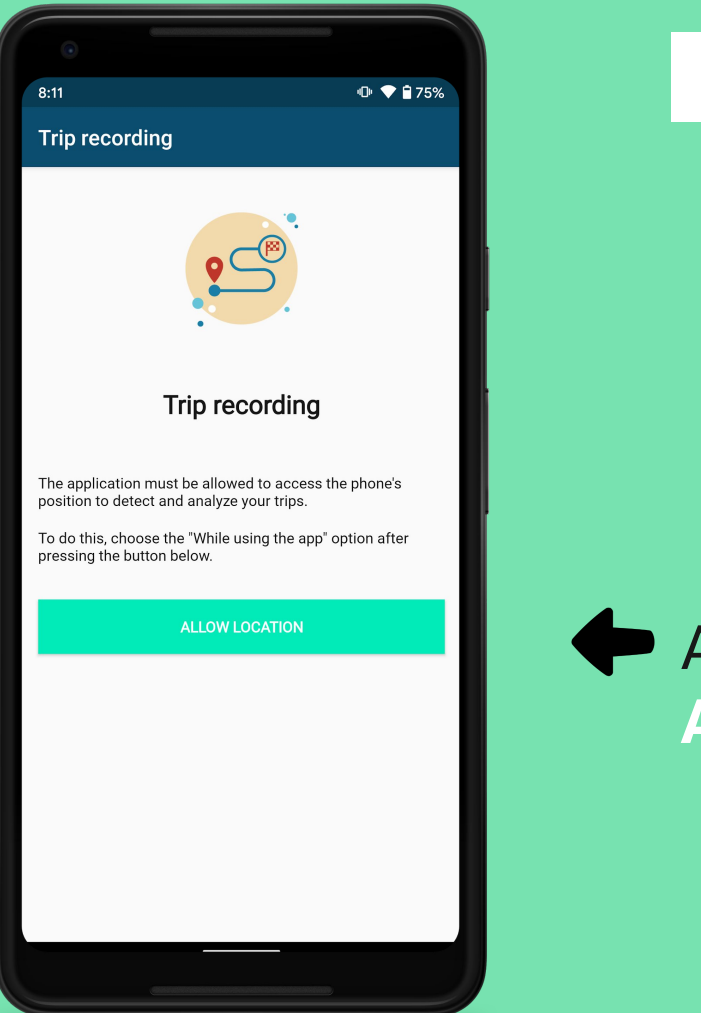

# After installing your app, click on Allow location

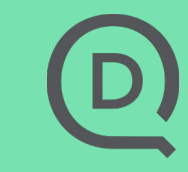

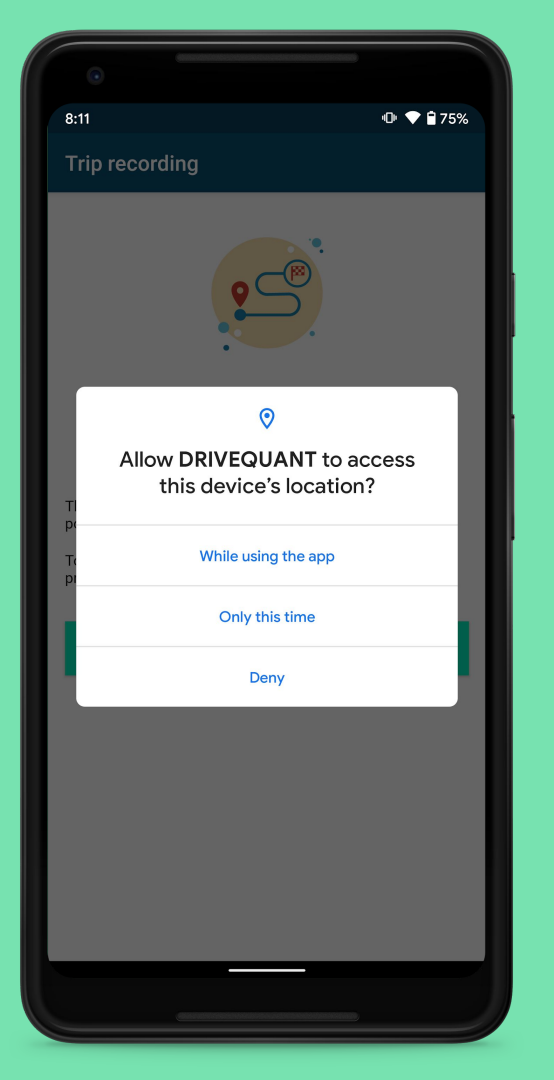

# Then, select While using the app or Only this time

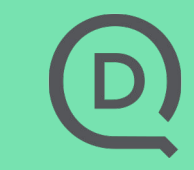

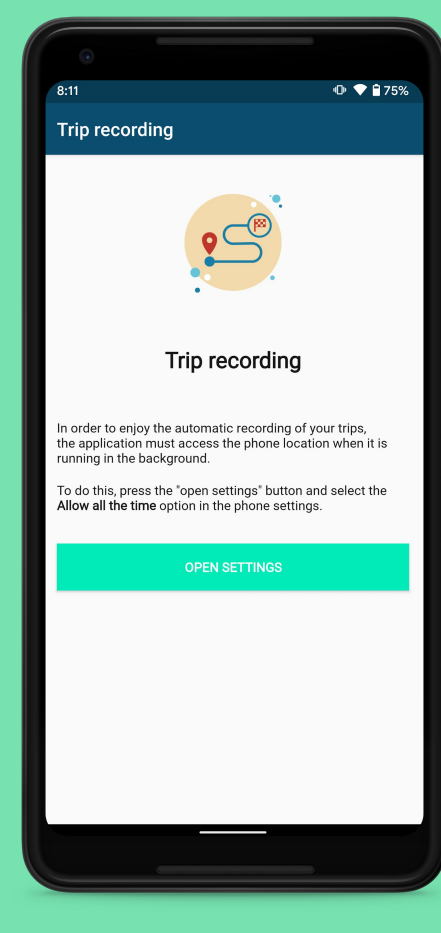

During the last step, if you clicked on While using the app or Only this time:

Select Open settings

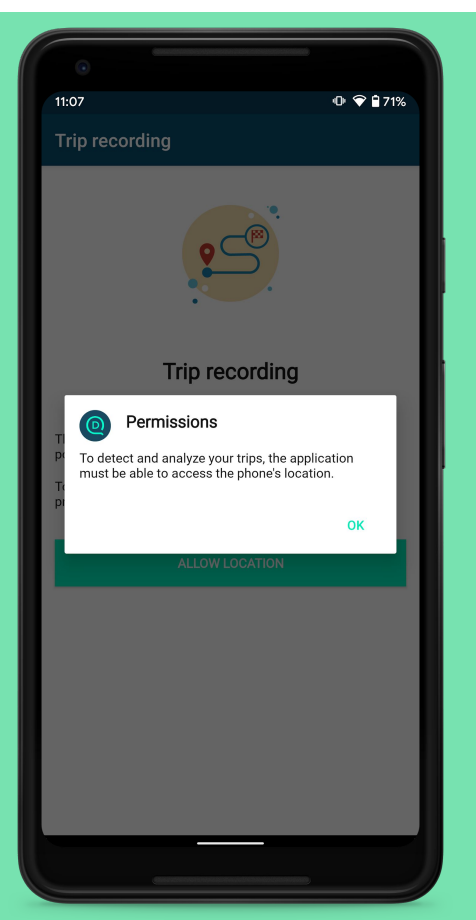

During the last step, if you clicked on Deny:

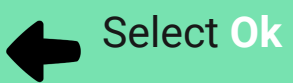

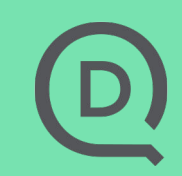

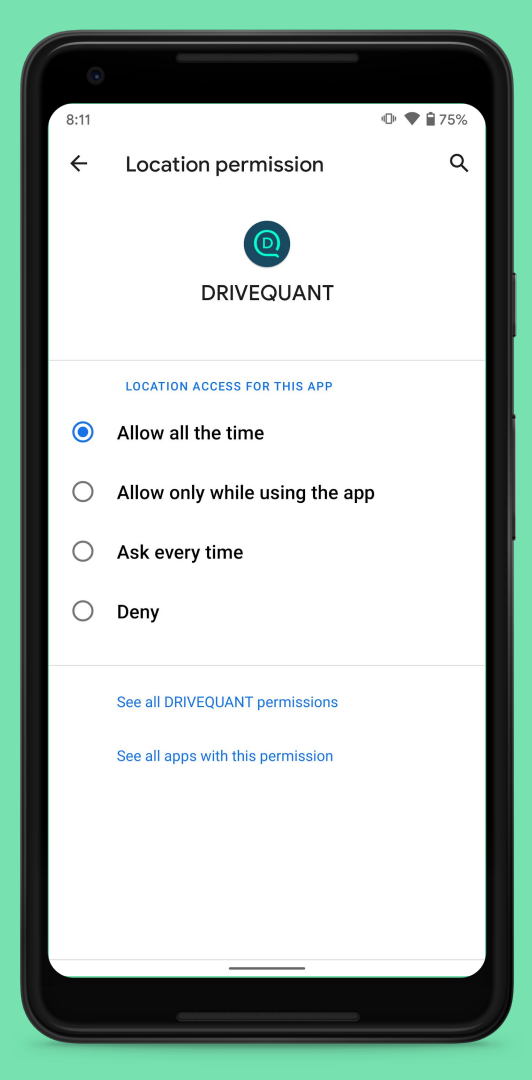

# In the Location settings, select Allow all the time

As long as the right setting is not selected, you will stay on the trip recording screen in the app

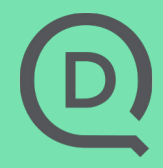

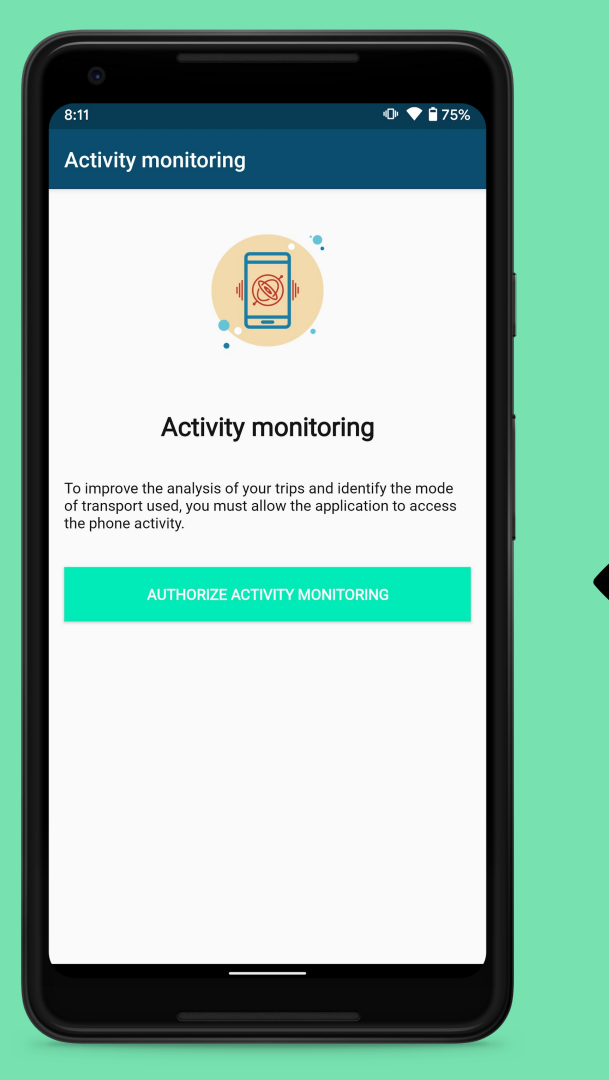

# Click on Authorize activity monitoring

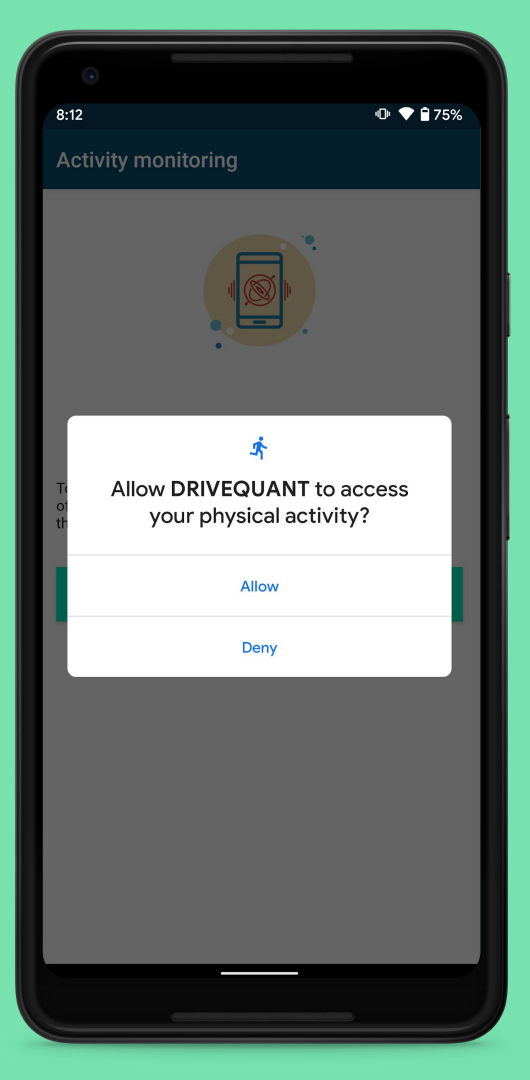

Click on Allow

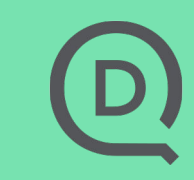

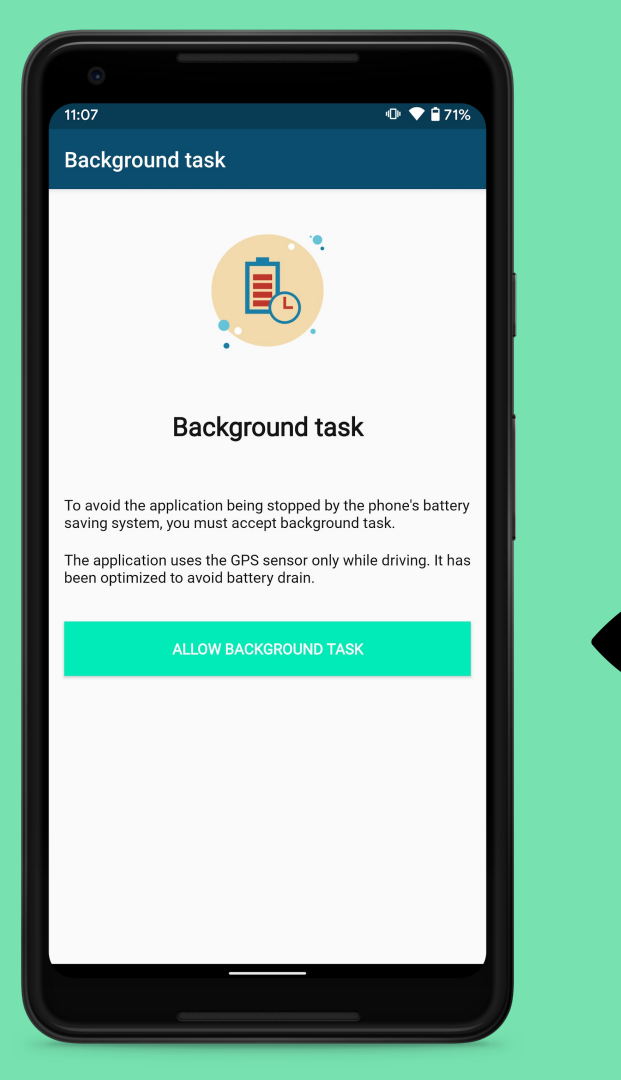

# Click on Allow background task

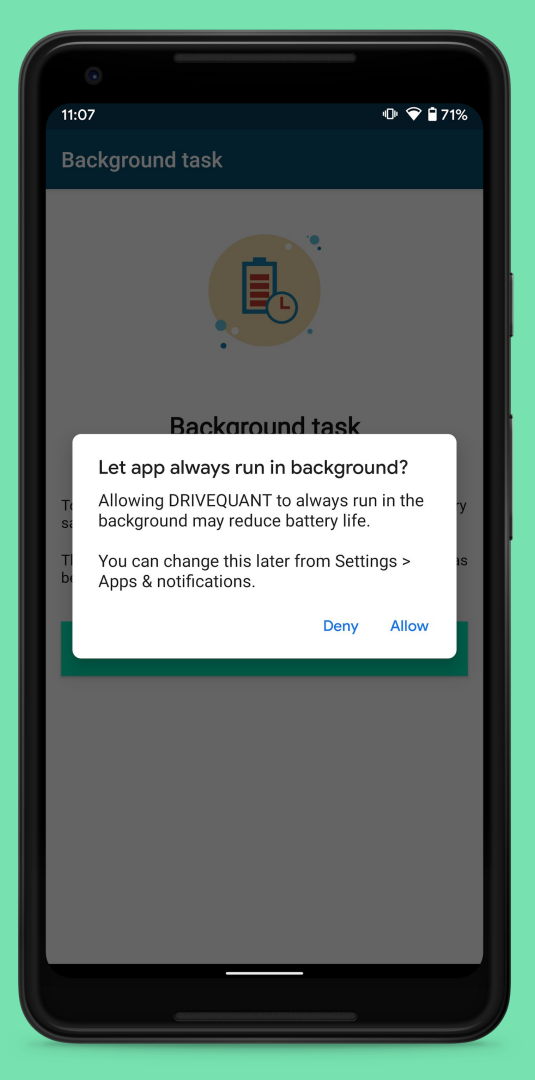

Click on Allow

D

#### DIAGNOSTIC

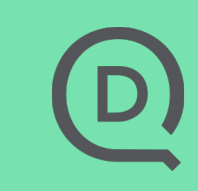

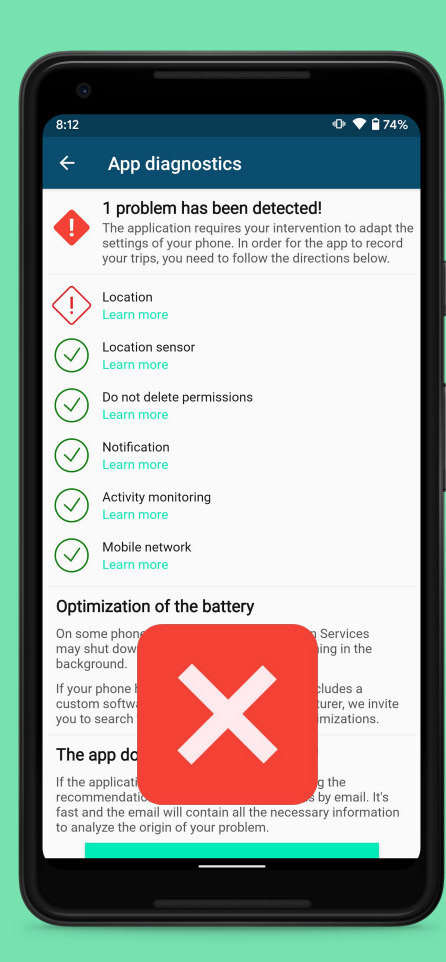

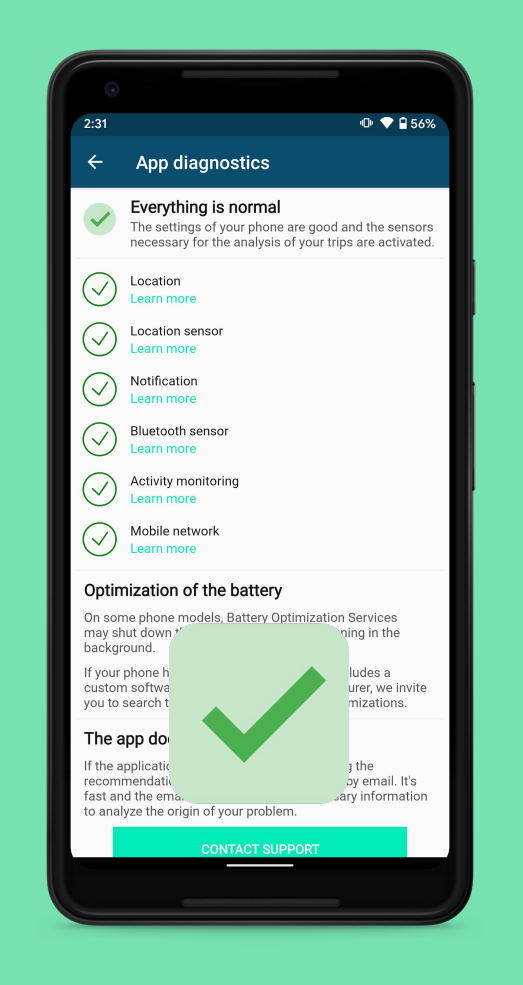

#### **LOCATION**

# If you do not allow access to the location, an alert will be displayed on the app's Diagnostics screen

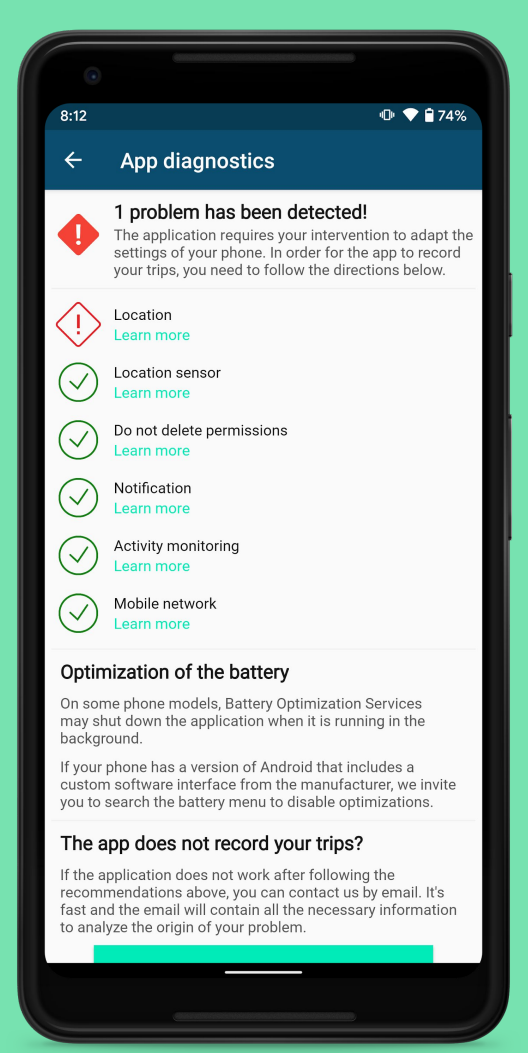

#### **LOCATION**

### In this case, select Learn more under Location

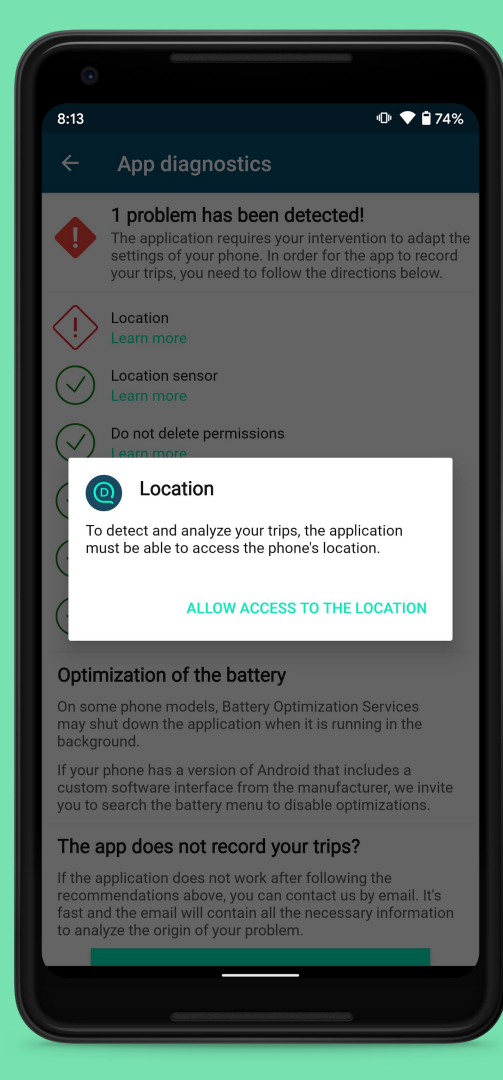

# Follow the instructions and select Allow access to the location

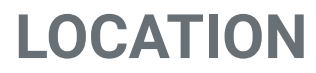

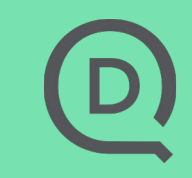

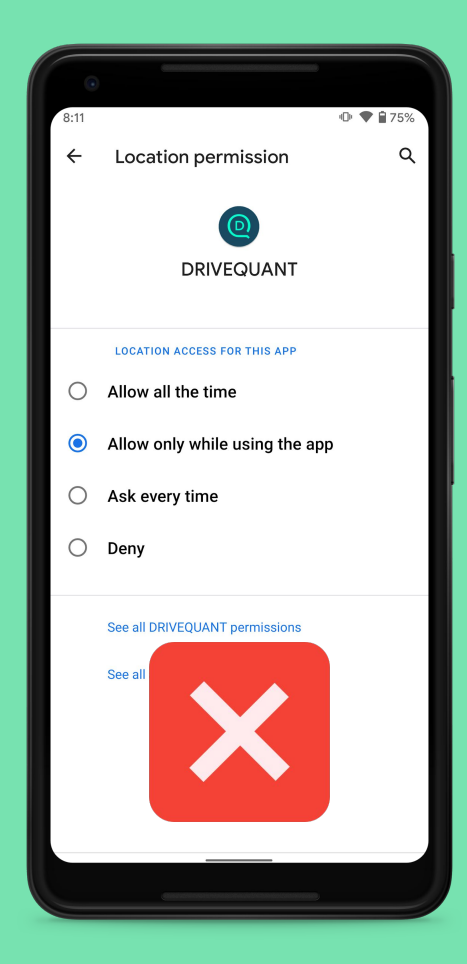

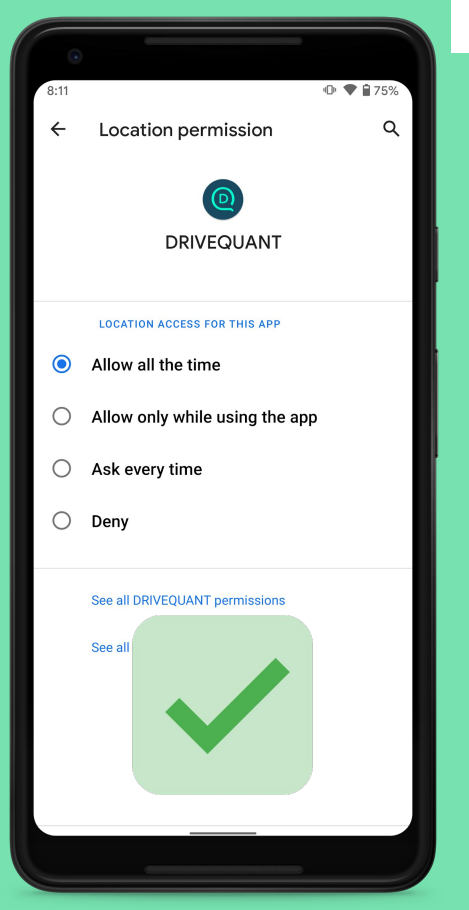

## LOCATION

# In the location permission, select Allow all the time

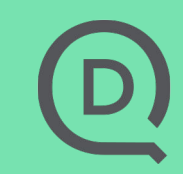

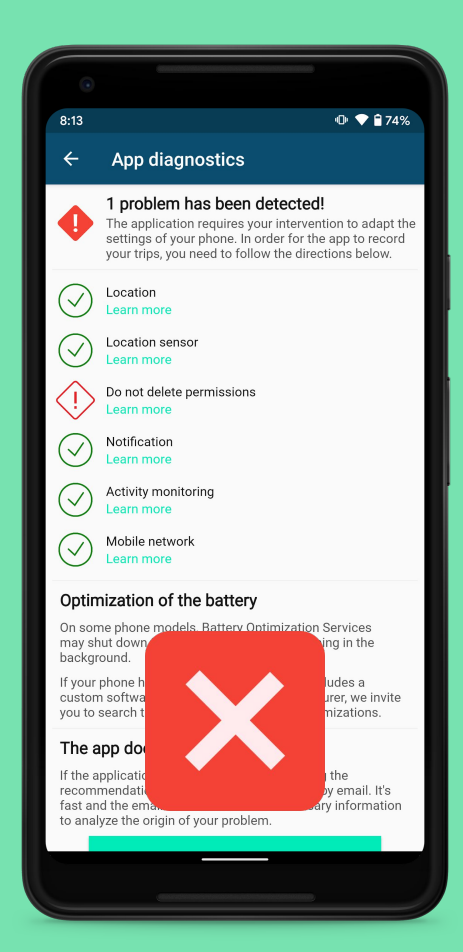

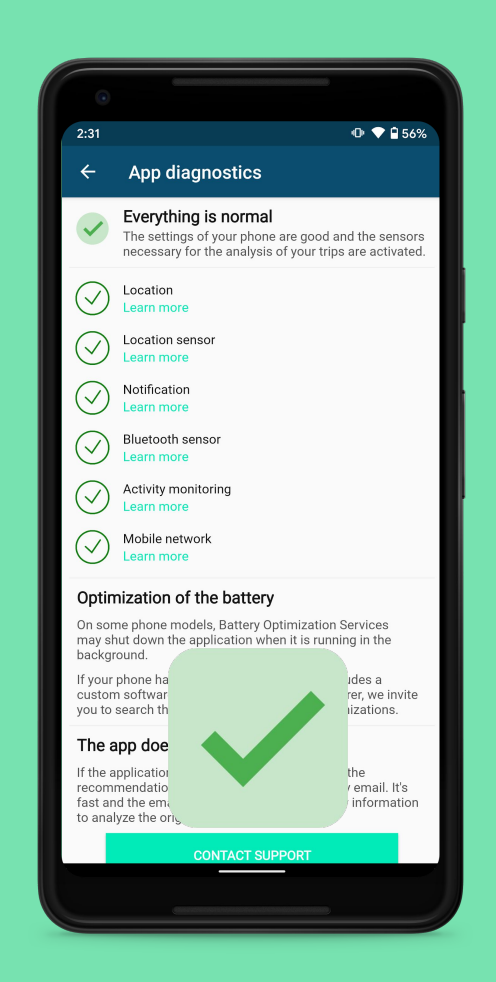

If there is an issue with the deletion of permissions, an alert will be displayed on the app's Diagnostics screen

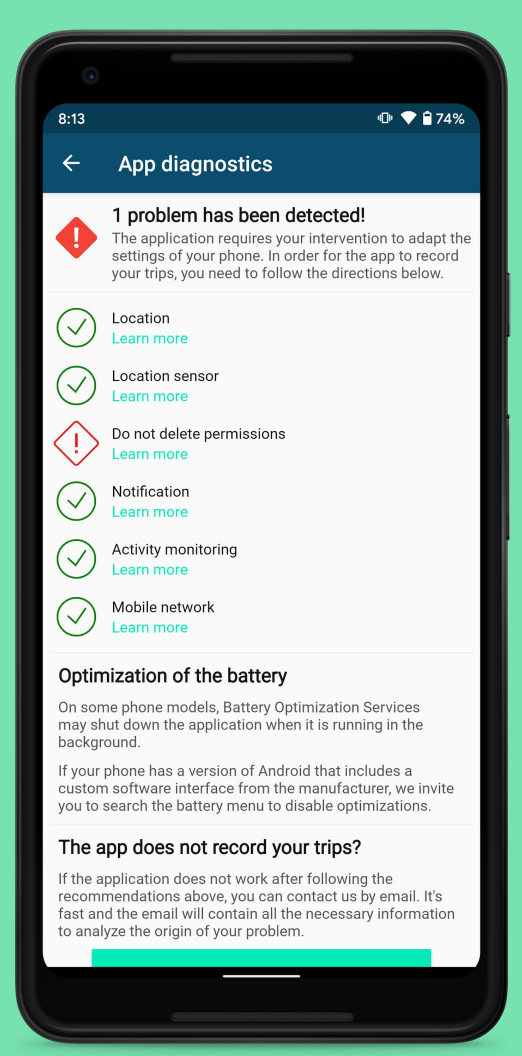

# In this case, click on Learn more under Do not delete permissions

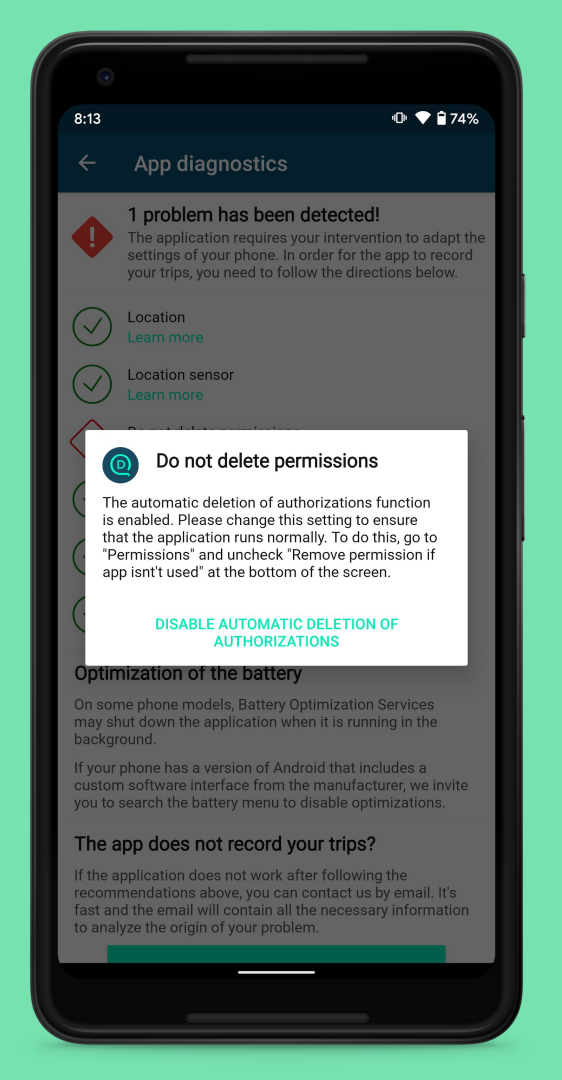

# Follow the instructions and select Disable automatic deletion of authorisations

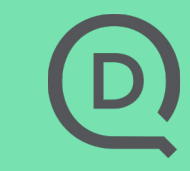

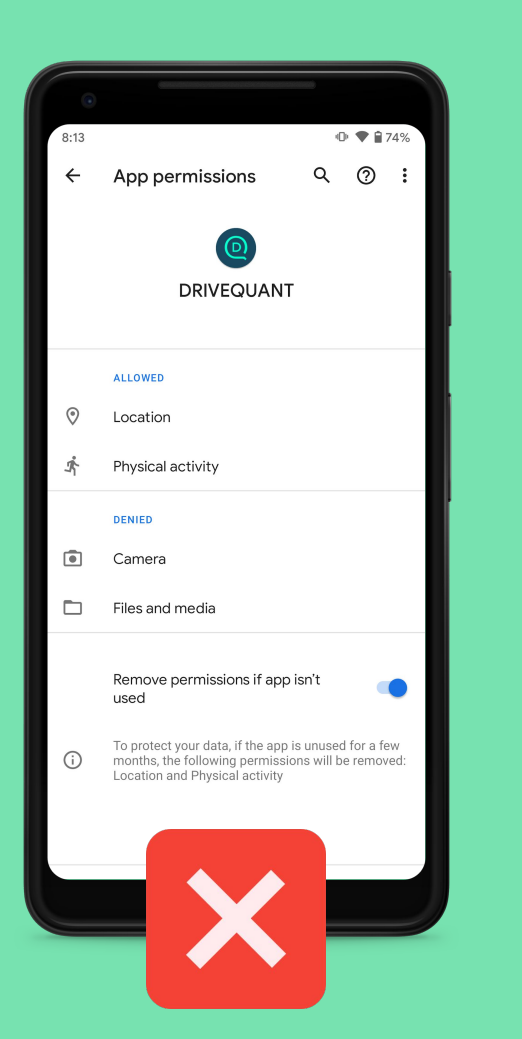

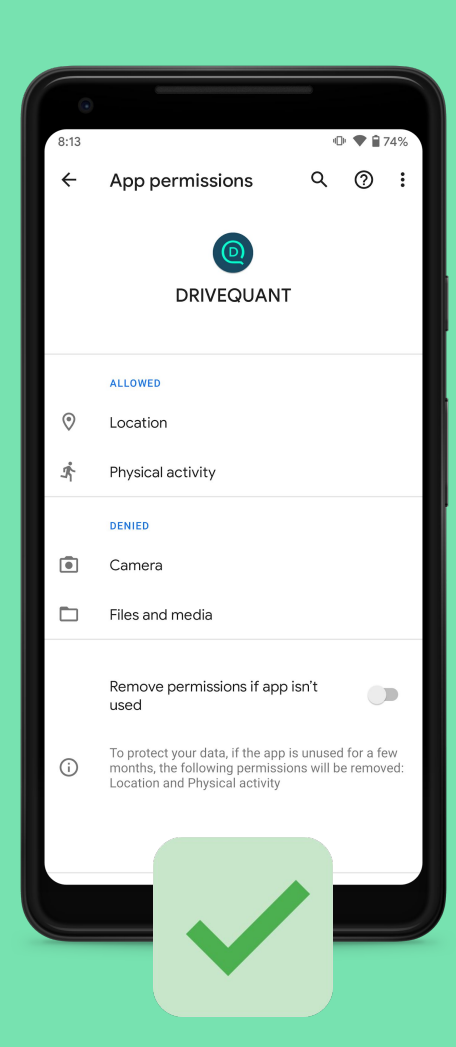

## Remove permissions if app isn't used must be disabled